Автор: Administrator 07.02.2019 19:40

{jcomments on}

## Как установить пароль в Kaspersky Internet Security 2019

Установленный в Kaspersky Internet Security пароль может помочь в различных ситуациях, например защита от изменения настроек программы, отключения защиты, удаления программы и т.д.

Рассмотрим в данной статье, способ установки пароля защиты в Kaspersky Internet Security 2019.

1) Открываем, Kaspersky Internet Security 2019, кликнув по значку в трее.

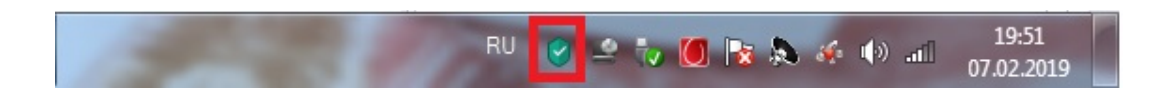

2) В открывшемся окне, переходим к настройкам программы, кликнув по значку "*шестерё нки* "в

левом нижнем углу.

## Как установить пароль в Kaspersky Internet Security 2019

Автор: Administrator 07.02.2019 19:40

|                                                                                                    | ty                                                                                                    | ? – ×                                                                                                    | ~                    |
|----------------------------------------------------------------------------------------------------|----------------------------------------------------------------------------------------------------|----------------------------------------------------------------------------------------------------|----------------------|
|                                                                                                    | Ваша защита активна                                                                                                    |                                                                                                    |                      |
|                                                                                                    | Подробнее                                                                                                    |                                                                                                    | 4                    |
| -                                                                                                    |                                                                                                    |                                                                                                    |                      |
| Проверка                                                                                                    | Обновление баз                                                                                                    | Безопасные<br>платежи                                                                                                    |                      |
| Защита<br>приватности                                                                                                    | Родительский контроль                                                                                                    | My Kaspersky                                                                                                    |                      |
| n                                                                                                    |                                                                                                    |                                                                                                    |                      |
| <u>v</u>                                                                                                    | Больше функций                                                                                                    |                                                                                                    |                      |
|                                                                                                    |                                                                                                    |                                                                                                    |                      |
| )<br>Паре перехоли                                                                                                    | Другие решения<br>ИМ На вклапку "Общио" и п                                                                                                    | Му Kaspersky Лицензия: осталось 143 дня<br>рыбилоом пуликт " <b>Vотоцо</b>                                                                                                    | ¤йль защиту          |
| နှဲ<br>Kaspersky Internet Securit                                                                                                    | Другие решения<br>ИМ ЦЭ ВК ПЭ ПК \/ "Общио" и п<br>ty                                                                                                    | Му Kaspersky Лицензия: осталось 143 дня<br>рыбирээм пуцит <b>"Устэцо</b><br>? — Х                                                                                                    | ¤йль защиту          |
| စ္ခဲ<br><b>Папрае перехопн</b><br>Kaspersky Internet Securi<br>- Настройка                                                                                                    | Другие решения<br>им-на-ек-папку/"Обнима" и и<br>ty                                                                                                    | Му Kaspersky Лицензия: осталось 143 дня<br>рыбилором пуликт <b>"Vотрио</b><br>? — X                                                                                                    | ¤йль защиту          |
| ی                                                                                                    | Другие решения<br>им ца вклалку "Обшира" и п<br>ty<br>Защита                                                                                                    | Му Kaspersky Лицензия: осталось 143 дня<br>рыбилодом пуликт "Vотацо<br>? — Х<br>Вкл                                                                                                    | ¤йдть защиту         |
| <ul> <li> <sup>3</sup> <sup>3</sup> <sup>3</sup> <sup>3</sup> <sup>3</sup> <sup>3</sup> <sup>3</sup> <sup>3</sup> <sup>3</sup> <sup>3</sup> <sup>3</sup> <sup>3</sup> <sup>3</sup> <sup>1</sup> <sup>1</sup></li></ul>             | Другие решения<br>лм на вк папку "Обннио" и п<br>ty<br>Защита<br>По умолчанию программа запускается при стар<br>защищает ваш компьютер в течение всего сеано                                                                                                    | Му Kaspersky Лицензия: осталось 143 дня<br>рыбилодом пулит "Vотацо<br>? — ×<br>Вкл от<br>те операционной системы и<br>га работы.                                                                                                    | ¤йль защиту          |
| <ul> <li> <sup>3</sup> <sup>3</sup> <sup></sup></li></ul> | Другие решения<br><b>АМ НА ВК ПА ПКУ/ "Обни иос"</b> и и<br>ty<br><b>Защита</b><br>По умолчанию программа запускается при стар<br>защищает ваш компьютер в течение всего сеано<br>Инторактивная защита                                                                                                    | Му Казрегsky Лицензия: осталось 143 дня<br>рыбилодом пилит "Vетаца<br>? – ×<br>Вкл от<br>те операционной системы и<br>га работы.                                                                                                    | ¤йль защиту          |
| <ul> <li>Э</li> <li>Э</li> <li>Э</li> <li>Э</li> <li>Э</li> <li>Ализная по по со по со по</li></ul>                                                                                                    | Другие решения<br><b>АМ ЦА ВК ПАПКУ "Обни иос"</b> и и<br>ty<br><b>Защита</b><br>По умолчанию программа запускается при стар<br>защищает ваш компьютер в течение всего сеано<br>Интерактивная защита<br><b>О Автоматически выполнять рекомен</b> ду                                                                                                    | Му Казрегsky Лицензия: осталось 143 дня<br>рыбилодом пулит "Устано<br>? — Х<br>Вкл О<br>вкл О<br>те операционной системы и<br>за работы.                                                                                                    | ¤йль защиту          |
| <ul> <li>Э</li> <li>Э</li> <li>Э</li> <li>Айлавар прорудни</li> <li>Каspersky Internet Securit</li> <li>Настройка</li> </ul>                                                                                                    | Другие решения<br>лм-ца-вк папку/"Обннио" и п<br>ty<br>Защита<br>По умолчанию программа запускается при стар<br>защищает ваш компьютер в течение всего сеано<br>Интерактивная защита<br>Маторактивная защита<br>Удалять вредоносные утилиты, рекоменду<br>Удалять вредоносные утилиты, рекомен                                                                                                    | Му Казрегsky Лицензия: осталось 143 дня<br>рыбилосы пилит "Устано<br>? – ×<br>Вкл ОС<br>вкл ОС<br>вкл ОС | ¤йль защиту          |
|                                                                                                    | Другие решения<br>лм ца вк папку "Обнныс" и п<br>ty<br>Защита<br>По умолчанию программа запускается при стар<br>защищает ваш компьютер в течение всего сеано<br>Интерактивная защита<br>✓ Автоматически выполнять рекоменду<br>✓ Удалять вредоносные утилиты, рек<br>автодозвона и подозрительные уп                                                                                                    | Му Казрегsky Лицензия: осталось 143 дня<br>рыбилодом пилит "Устано<br>? – ×<br>Вкл от<br>те операционной системы и<br>га работы.<br>емые действия<br>гламные программы, программы<br>аковщики                                                                                                    | ¤й <u>л</u> ь защиту |
|                                                                                                    | Другие решения<br>АМ На ВК Папку "∩бнима" и п<br>ty<br>Защита<br>По умолчанию программа запускается при стар<br>защищает ваш компьютер в течение всего сеано<br>Интерактивная защита<br>✓ Автоматически выполнять рекоменду<br>✓ Удалять вредоносные утилиты, рек<br>автодозвона и подозрительные уп<br>Автозапуск                                                                                                    | Му Казрегsky Лицензия: осталось 143 дня<br>рыбилодом пилит "Устано<br>? — Х<br>Вкл ОС<br>те операционной системы и<br>за работы.<br>•<br>емые действия<br>гламные программы, программы<br>аковщики                                                                                                    | ⊳йль защиту          |
| <ul> <li>Ф</li> <li>Казрегsky Internet Securi</li> <li>Настройка</li> <li>бщие</li> <li>ащита</li> <li>роизводительность</li> <li>роверка</li> <li>ополнительно</li> </ul>                                                                                                    | Аругие решения<br>Ам- µа - вк папку/ "Обннио" и п<br>ty<br>Защита<br>По умолчанию программа запускается при стар<br>защищает ваш компьютер в течение всего сеано<br>Интерактивная защита<br>✓ Автоматически выполнять рекомендуи<br>✓ Удалять вредоносные утилиты, рек<br>автодозвона и подозрительные уп<br>Автозапуск<br>✓ Запускать Kaspersky Internet Security п<br>(рекомендуется)                                                                                                    | Му Казрегsky Лицензия: осталось 143 дня<br>ЭСНАТАЗОВИ ПУЛИТ "Устана<br>? – ×<br>Вкл СС<br>Вкл СС<br>Вкл  | ₽Й.ТЬ ЗАЩИТУ         |
| <ul> <li>Ф</li> <li>Казрегsky Internet Securi</li> <li>Настройка</li> <li>Казрегзку Internet Securi</li> <li>Настройка</li> </ul>                                                                                                    | Аругие решения<br>Ам- Ца – ВК папку/ "Обнныс" и – п<br>ty<br>Защита<br>По умолчанию программа запускается при стар<br>защищает ваш компьютер в течение всего сеано<br>Интерактивная защита<br>✓ Автоматически выполнять рекоменду<br>✓ Удалять вредоносные утилиты, рек<br>автодозвона и подозрительные уп<br>Автозапуск<br>✓ Запускать Kaspersky Internet Security п<br>(рекомендуется)<br>Установить защиту паролем                                                                                             | Му Казрегsky Лицензия: осталось 143 дня<br>рыблагодан пилит "Vетаца<br>? – ×<br>Вкл оо<br>вкл оо<br>вкл  | ₽Й.ТЬ ЗАЩИТУ         |
| Оранизирано попочупна<br>Казрегsky Internet Securi<br>- Настройка                                                                                                    | Аругие решения<br>Ам- Ца – вк папку/ "Обннио" и п<br>ty<br>Защита<br>По умолчанию программа запускается при стар<br>защищает ваш компьютер в течение всего сеано<br>Интерактивная защита<br>✓ Автоматически выполнять рекоменду<br>✓ Удалять вредоносные утилиты, рек<br>автодозвона и подозрительные уп<br>Автозапуск<br>✓ Запускать Kaspersky Internet Security п<br>(рекомендуется)<br>Установить защиту паролем<br>Защитите паролем доступ к программе. Так вы г<br>завершение работы или удаление программы. | Му Казрегsky Лицензия: осталось 143 дня<br>рыблипоски пилит "Устания<br>? — Х<br>Вкл оо<br>вкл оо<br>вк  | ₽Й.ТЬ ЗАЩИТУ         |
| Полонительно                                                                                                    | Аругие решения<br>Ам- Ца – вк папку/ "Обинно" и п<br>ty<br>Защита<br>По умолчанию программа запускается при стар<br>защищает ваш компьютер в течение всего сеано<br>Интерактивная защита<br>✓ Автоматически выполнять рекоменду<br>✓ Удалять вредоносные утилиты, рек<br>автодозвона и подозрительные уп<br>Автозапуск<br>✓ Запускать Kaspersky Internet Security п<br>(рекомендуется)<br>Установить защиту паролем<br>Защитите паролем доступ к программе. Так вы г<br>завершение работы или удаление программы. | Му Казрегsky Лицензия: осталось 143 дня<br>рыблялосы пилит "Устана<br>? — Х<br>Вкл оо<br>вкл оо<br>вкл   | ₽Й.ТЬ ЗАЩИТУ         |

## Как установить пароль в Kaspersky Internet Security 2019

Автор: Administrator 07.02.2019 19:40

| З                                                                      | ащита паролем                                                                                                    |                                                   | D                                                 |                                        |               |
|------------------------------------------------------------------------|----------------------------------------------------------------------------------------------------|---------------------------------------------------|---------------------------------------------------|----------------------------------------|---------------|
| •••••                                                                  |                                                                                                    |                                                   | Пароль ненадеже                                   | н.                                     |               |
|                                                                        | 200                                                                                                    | XIN                                               | 🕗 Не менее 8 си                                   | мволов                                 |               |
| подтверждение парс                                                     | лля.<br>                                                                                                    |                                                   | Ие менее одн                                      | ой цифры                               |               |
| Область действия па<br>Иастройка парам                                 | ароля:<br>нетров программы                                                                                                    |                                                   | <ul> <li>Пароли совпа</li> </ul>                  | строчные оуквы<br>дают                 |               |
| Управление Роди                                                        | тельским контролем                                                                                                    |                                                   |                                                   |                                        |               |
| <ul> <li>Завершение рабо</li> <li>Удаление програ</li> </ul>           | оты программы<br>ммы                                                                                                    |                                                   |                                                   |                                        |               |
|                                                                        | Сохранить                                                                                                    | Отмена                                            |                                                   |                                        |               |
|                                                                        |                                                                                                    |                                                   |                                                   |                                        |               |
| ம்மக்கைக்குகைக்<br>aspersky Internet Secu                              | <b>∡ப<del>்கொடிய்கா⊾!</del>ம₽<br/>urity</b>                                                                                                    | ๛๎๛๎๛๛๛๛๛๛๛๛๛๛๛๛๛๛๛๛๛๛๛๛๛๛๛๛๛๛๛๛๛๛๛๛๛๛๛           | ച്ച്ചാനമന സമ്പാട്ടമം                              | 200011012000<br>? - X                  | т подтвержде  |
| нима омыкностия<br>aspersky Internet Sect<br>Настройка                 | <mark>க்ப<b>ிலை நைலைக்காடி ப</b>ிரு</mark><br>urity                                                                                                    | <del>айилванари</del>                             |                                                   | 27.00000000<br>? – X                   | ⊶т подтвержде |
| намаамыкналтын<br>aspersky Internet Sect<br>Настройка                  | <del>а<b>."இதனைவிகாக I'</b> и В</del><br>urity<br>Защита                                                                                                    | <del>айилеацови</del><br>паролем                  | ער גיין שארא איין איין איין איין איין איין איין א | <b>277810000</b>                       | ⊶т подтвержде |
| itate a spersky Internet Sect<br>Hастройка                             | итіту<br>Защита<br>Введите пароль для досту                                                                                                    | паролем<br>параметрам прогр                       |                                                   | <b>2473 Close Concernance</b><br>? – X | ⊶т подтвержде |
| нимаамыка-органа<br>aspersky Internet Secu<br>Настройка                | ана и поредината и поредината и поредин<br>Поредината и поредината и поредината и поредината и поредината и поредината и поредината и поредината и поредина<br>Поредината и поредината и поредината и поредината и поредината и поредината и поредината и поредината и поредин                                                                                                    | паролем<br>и паролем                              | ammai:                                            | <b>2010 1 2 2 0 0 0</b>                | ⊶т подтвержде |
| аspersky Internet Sect<br>Hастройка                                    | ания и пореди и пореди и пор<br>И пореди и пореди и пореди и пореди и пореди и пореди и пореди и пореди и пореди и пореди и пореди и пореди и пореди и пореди и пореди и пореди и пореди и пореди и пореди и пореди и пореди и пореди и пореди и пореди и пореди и пореди | а паролем<br>и паролем<br>и а эту сессию          | ammai:                                            | <b>2778101900</b>                      | ⊶т подтвержде |
| <del>имыя Флыкы (дерьк)</del><br>aspersky Internet Secu<br>Настройка   | анализии и продолжить и поредолжить                                                                                                    | паролем<br>паролем<br>на эту сессию               | ammbi:                                            | <b>2778101900</b>                      | ⊶т подтвержде |
| <del>інма омыка і алган</del> а<br>aspersky Internet Secu<br>Настройка | ания<br>urity<br>Введите пароль для досту<br>Пароль<br>Запомнить пароль<br>Продолжить                                                                                                    | паролем<br>ла к параметрам прогр<br>на эту сессию |                                                   | <b>27.</b> - X                         | ™т подтвержде |